## КРАТКАЯ ИНСТРУКЦИЯ

# по работе в веб-мониторе региональной навигационно-информационной системы транспортного комплекса Свердловской области (РНИС ТК).

03.09.2013 г.

- 1. Требования к рабочему месту.
- 2. Авторизация в веб-мониторе.
- 3. Настройка режима отображения информации.
- 4. Просмотр информации в реальном времени.
- 5. Просмотр информации из истории.
- 6. Контроль нештатных ситуаций.
- 7. Предоставление прав для пользователей.

### 1. Требования к рабочему месту.

Рабочее место пользователя должно быть оборудовано современным ПК, ОС – Windows XP/7, разрешение экрана – не менее 1024х768, постоянное подключение к сети Интернет, браузер (важно!) – Google Chrome актуальной версии.

### 2. Авторизация в веб-мониторе РНИС ТК.

Авторизация осуществляется с использованием учётных данных пользователя по адресу <u>http://monitor.rnis66.ru</u>

| Веб-нонитор РНИСТК СО х            |                         |      |
|------------------------------------|-------------------------|------|
| 🗲 🦻 🖸 🗋 monitor.mistkso.ru         |                         |      |
| РНИС ТК СО. Авторизация. Навигатор |                         |      |
|                                    |                         |      |
|                                    | Пользователь ЕДДС_ОБЩИЙ |      |
|                                    | Пароль                  | Вход |
|                                    |                         |      |
|                                    |                         |      |

При возникновении ошибок допуска к определенным данным модуля необходимо обратиться к администратору. После ввода имени пользователя и пароля, на экран будет выведена форма, внешний вид которой представлен ниже.

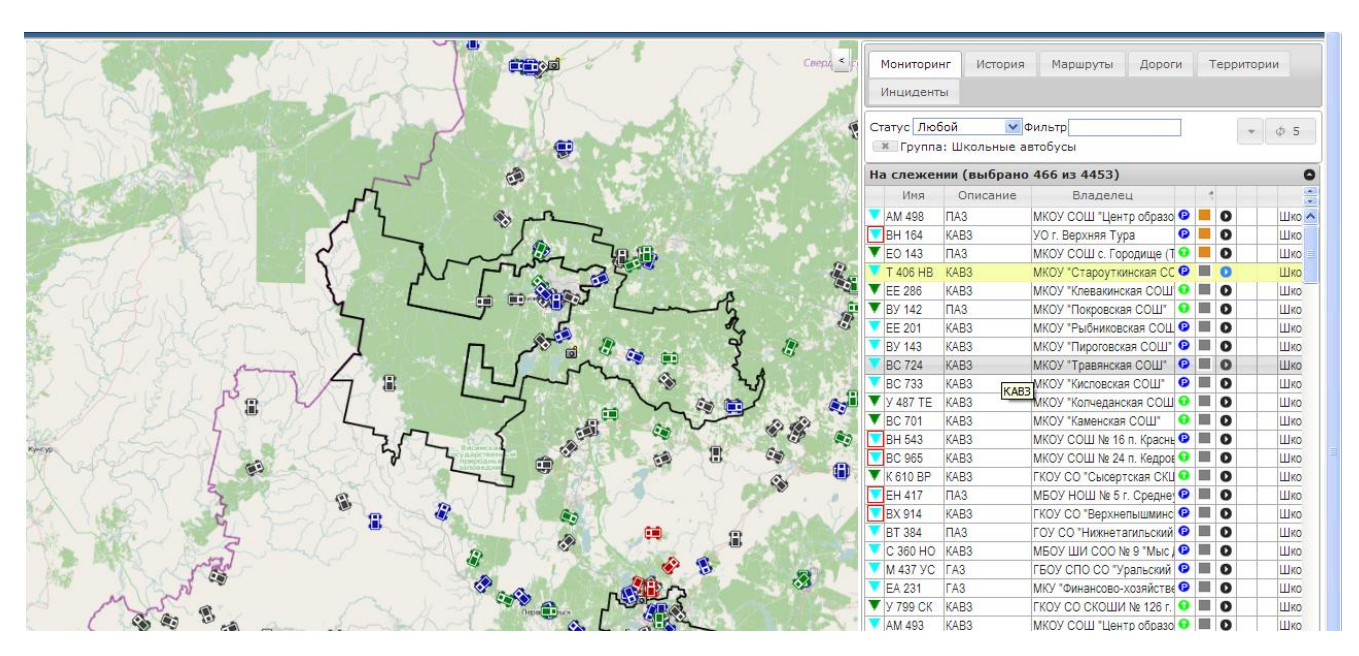

## 3. Настройка режима отображения информации.

Передвижение по карте, изменение масштаба, измерение расстояния, смена карты, поиск адреса и просмотр пробок можно осуществлять посредством панели управления, внешний вид которой представлен ниже.

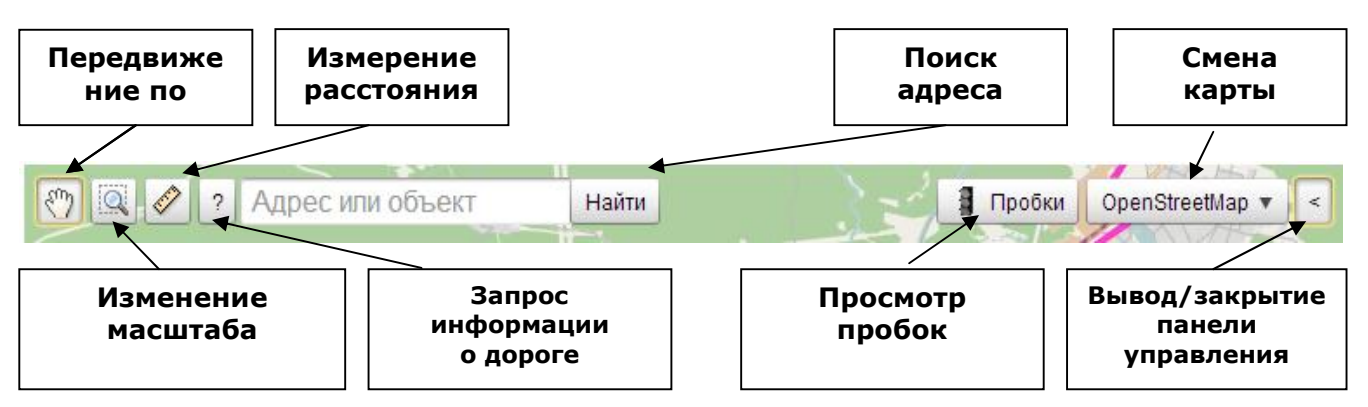

Можно сместить карту для просмотра необходимой территории. Для этого

вызовите форму по кнопке «Дополнительные параметры», в списке выбора поля «Территория» укажите выбранное значение. После выполнения указанных выше действий, на карте будет отражена выбранная территория, а список TC в блоке «На слежении» ограничен данными транспортных средств, находящимися в ней.

| Ст | атус Исг | іользуется 💌 Ф | ильтр                     |      | Í         | •       | φ 0        |
|----|----------|----------------|---------------------------|------|-----------|---------|------------|
|    | × Терри  | TOPHO MO FUST  | anuuliune                 | Лоп  | олните    | пьные   | параметр   |
|    | cnowou   | Территория     | МО Екатеринбург           | Цдон | Jun Witte | TOTIOIC | naparic rp |
| па | Слежен   | Группа         | Bce                       |      |           | *       | 0          |
| 4  | Имя      | Владелец       | Bce                       |      |           | ~       |            |
| V  | BX 804   | ŀ              | Только с инц              | иден | тами      |         | Межд       |
| Y  | X021HP   | À/м отвал      | ОАО "Трест Уралтрансспецс | UI   | 0         |         | Дорож      |
| Y  | P009TT   | КДМ            | Свердловское ДРСУ         | 0    | 0         |         | Дорож      |
| Y  | BC 141   | TA3            | ГБОУ СПО СО "Камышловск   | 0    | 0         |         | Школь      |
| ¥  | EB 068   | Дэу ВН 120     | ИП Павленко Николай Степа | 0    | 0         |         | Межд       |
| V  | 9659CT   | MT3            | ОАО "Трест Уралтрансспецо | 0    | 0         |         | Дорож      |

В этой же форме предоставлена возможность установки фильтра для списка TC по учётной группе («Школьные автобусы», «Опасные грузы», «Междугородние автобусы» и т.д.) и по владельцу TC. Кроме того, возможно отображение перечня TC только с инцидентами установкой соответствующего флажка.

Переключатель «Статус» определяет фильтрацию отображаемых TC по актуальности навигационных данных:

- Значение «Используется». Устанавливается по умолчанию. Отображаются TC, которые находятся в рейсе. Признаком нахождения в рейсе является наличие незавершенного путевого листа. Дополнительно, для TC, относящихся к подсистеме «Школьные автобусы» добавляется условие по скорости движения — большей или равной 10 км/ч.
- Значение «Включен». Отображаются TC, данные о местоположении которых поступали в течение последнего часа.
- Значение «**Любой**». Отображаются все TC, зарегистрированные в системе и принадлежащие выбранной Группе.

Переключатель (поле ввода) «Фильтр» позволяет осуществить выборку отображаемых TC по признакам «Гос.номер», «Описание», «Владелец» и «Терминал». Фильтр накладывается по введенному значению с нестрогим соответствием.

## 4. Просмотр информации в реальном времени.

После проведения настроек, описанных в п.3, в веб-мониторе в режиме реального времени отображаются все отобранные ТС.

Отображение производится:

• На карте в виде условного значка TC, находящегося в текущих координатах. Наведение на значок указателя мыши отображает краткую информацию

по TC — гос.номер, владелец, актуальность данных, принадлежность к группе TC и скорость TC.

• В виде списка, содержащего табличную информацию по всем отобранным ТС.

## 5. Просмотр информации из истории.

История поездки транспортного средства отражается на карте в виде схемы движения (трека) за заданный пользователем период. Историю поездок можно просмотреть по:

- одному транспортному средству;
- группе транспортных средств одного типа, владельца и/или территории обслуживания.

### 6. Контроль нештатных ситуаций.

Контроль транспортных средств с нештатными ситуациями (инцидентами) производится путем:

- формирования выборки транспортных средств с нештатными ситуациями (инцидентами).
- отражения нештатных ситуаций (инцидентов) на карте.
- просмотра информации и печати данных по нештатной ситуации (инциденту).
- завершение нештатной ситуации (инцидента).

Для отражения нештатных ситуаций на карте на закладке «Инциденты» необходимо установить флажок в поле «Отслеживать инциденты». При этом необходимо учесть, что

настройка не сохраняется после выхода из модуля «Навигатор».

После установки флажка в указанном выше поле, в модуле ПК Trace Reports «Навигатор» произойдут следующие изменения:

на закладке «Инциденты»
будет сформирован список транспорти

| Мониторин                                                      | нг История                                              | Маршруты                                                       | Дороги                       | Территории                                    | Инциденты          |
|----------------------------------------------------------------|---------------------------------------------------------|----------------------------------------------------------------|------------------------------|-----------------------------------------------|--------------------|
| Отслежива                                                      | ть инциденти                                            | ы                                                              |                              |                                               | (*) (¢)            |
|                                                                |                                                         |                                                                |                              |                                               |                    |
| Инциденть                                                      | ı                                                       |                                                                |                              |                                               | 0                  |
| Инциденть<br>Время Ф                                           | <b>і</b><br>Инци                                        | ідент                                                          | Имя                          | Описание                                      | <b>О</b><br>Владел |
| Инциденть<br>Время Ф                                           | I<br>Инци<br>гревога: орао                              | 1дент<br>отка - плопка с                                       | Имя                          | Описание<br>дот                               | • Владел           |
| Инциденть<br>Время Ф<br>05.07.2013                             | Инци<br>тревога: Орао<br>Тревога! Сраб                  | ідент<br>отка - кнопка с<br>отка - Кнопка S                    | Имя<br>БК 939                | Описание<br>доу<br>Санг-йонг                  | Владел             |
| Инциденть<br>Время Ф<br>05.07.2013<br>05.07.2013<br>18.07.2013 | Инци<br>тревога: Ораб<br>Тревога! Сраб<br>Тревога! Сраб | ідент<br>отка - кнопка с<br>отка - Кнопка S<br>отка - Кнопка S | Имя<br>БК 939<br>Т 802 XA 96 | Описание<br>доог<br>Санг-йонг<br>SHENLONG SLK | Владел             |

будет сформирован список транспортных средств, у которых зафиксирована незавершенная нештатная ситуация (инцидент).

• на карте красными точками будут отмечены местоположения транспортных средств в момент фиксирования нештатной ситуации (инцидента).

Просмотр информацией по транспортному средству с нештатной ситуацией (инциденту) производится:

- на карте, путем наведения курсора на красную точку, обозначающую местоположение транспортного средства в момент фиксирования нештатной ситуации (инцидента). На экран будет выведено окно с описанием инцидента. Для вызова полной информации, необходимо в указанном окне нажать кнопку «Карточка инцидента». На экран будет выведено окно «Сведения о борте с инцидентом.
- на закладке «Мониторинг» путем нажатия левой клавиши мыши на значок в крайней левой колонке блока «На слежении» в строке с выбранным транспортным средством. На экран будет выведено окно «Сведения о борте с инцидентом».
- на закладке «Инциденты» путем нажатия левой клавишей мыши на выбранную строку списка транспортных средств. На экран будет выведено окно с описанием инцидента. Для вызова полной информации, необходимо в указанном окне нажать кнопку «Карточка инцидента». На экран будет выведено окно «Сведения о борте с инцидентом».

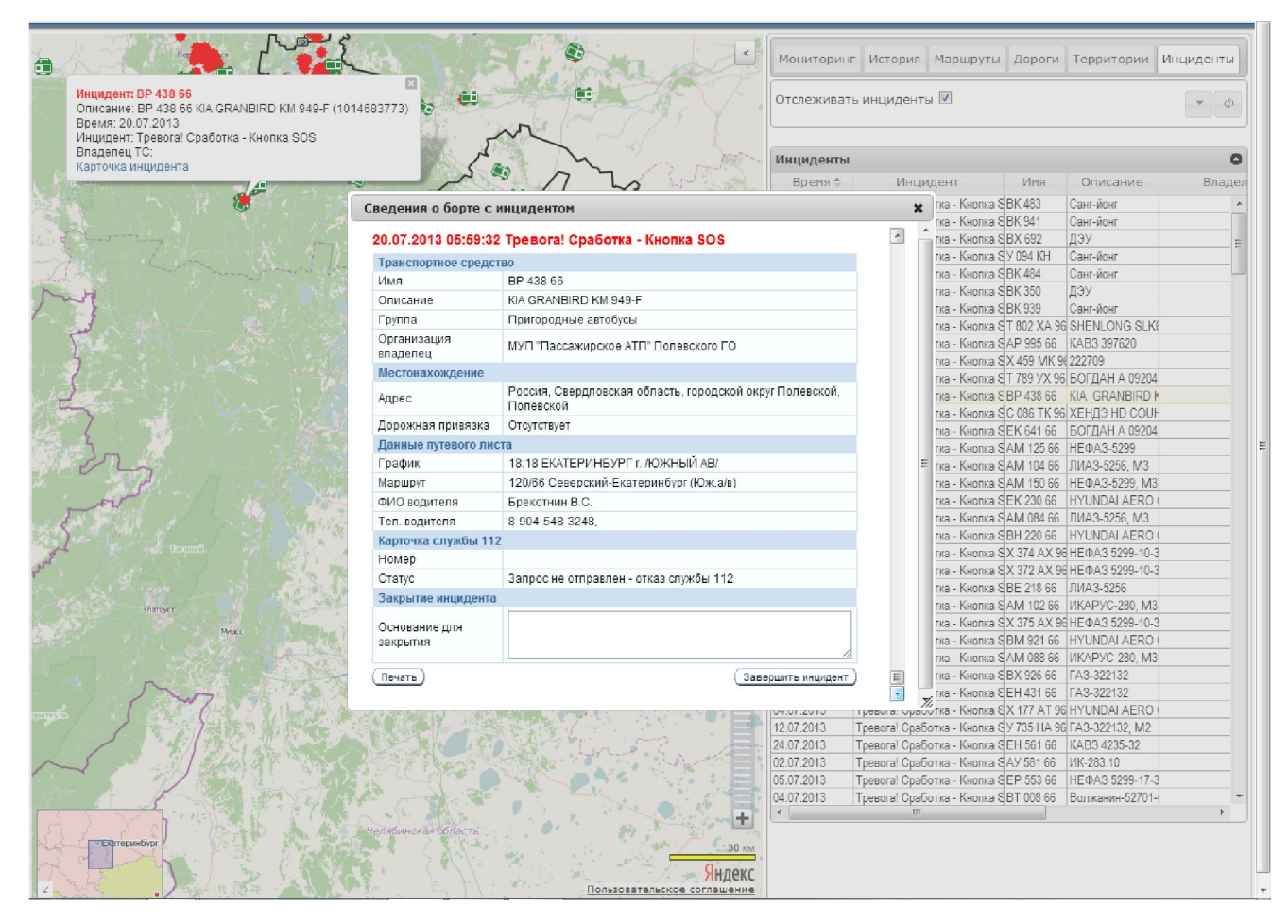

При необходимости печати данных нештатной ситуации (инцидента), в указанном выше окне «Сведения о борте с инцидентом» нажмите кнопку «Печать».

После разрешения нештатной ситуации (инцидента) или признания его возникновение ошибочным, инцидент завершается. Для этого выполните следующие действия:

- 1. Выведите на экран окно «Сведения о борте с инцидентом», одним из способов.
- 2. Зарегистрируйте завершение нештатной ситуации (инцидента). Для этого в указанном выше информационном окне заполните поле «Основание для закрытия» и нажмите кнопку «Завершить инцидент».

После выполнения указанных выше действий нештатная ситуация (инцидент) считается завершенной.

#### 7. Предоставление прав для пользователей.

Предоставление прав для пользователей ЕДДС осуществляется по официальному письму в адрес ГБУ СО «Оператор электронного правительства» (www.egov66.ru) с указанием организации-заявителя, ответственного лица, которому следует предоставить доступ, контактных данных ответственного лица и территориях, подлежащих контролю. Форма заявки размещена на сайте ГБУ СО «Оператор электронного правительства» в разделе «Информационные системы», «РНИС» — <u>http://egov66.ru/wp-content/uploads/file/rnis/Request\_account.rtf</u>